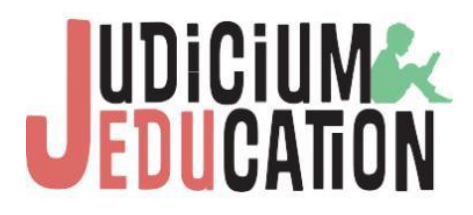

# eLearning Platform

User Guide - Reports

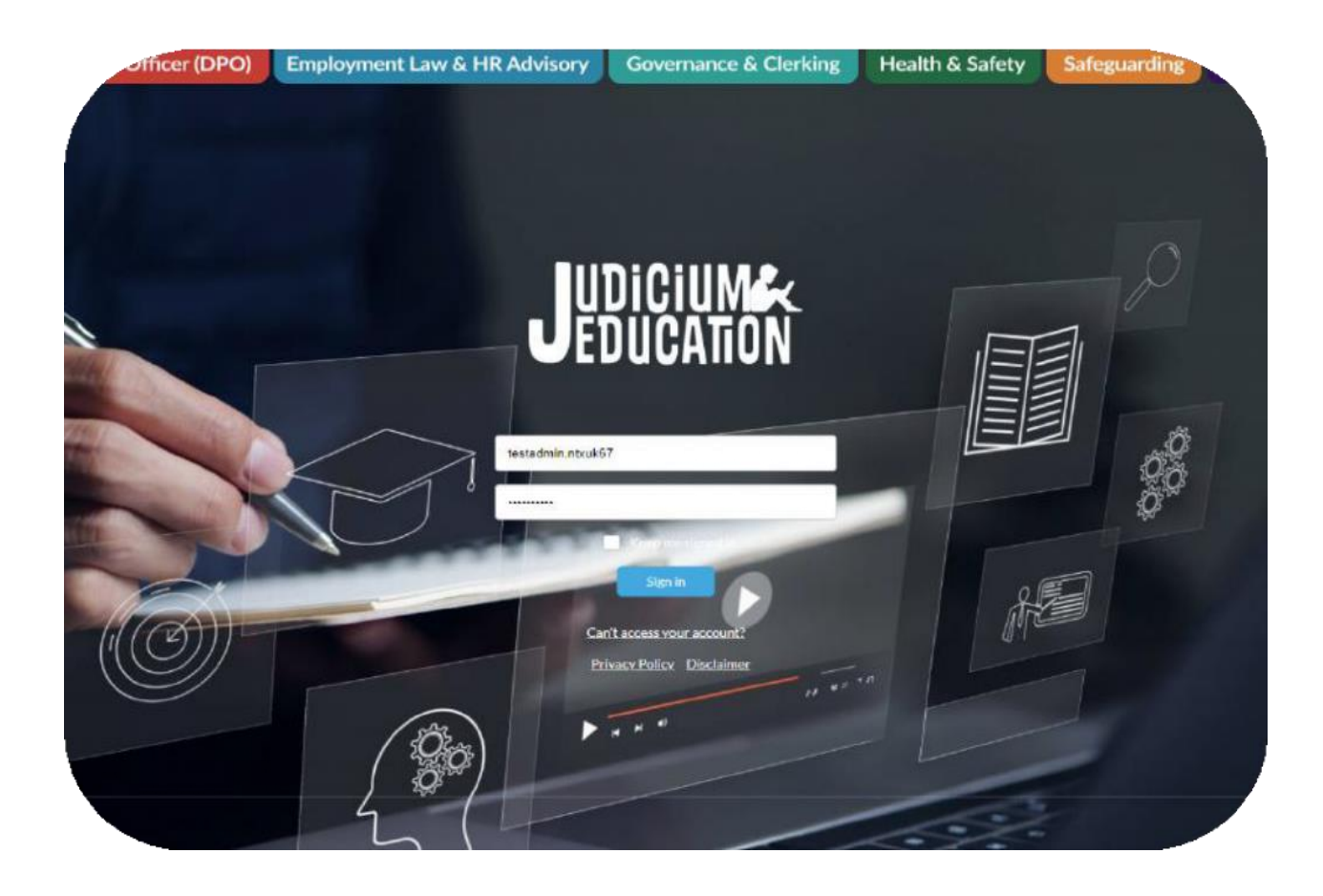

### Contents

| Contents                       | 2 |
|--------------------------------|---|
| Introduction                   | 3 |
| Getting started: the Dashboard | 3 |
| Using the report function      | 4 |

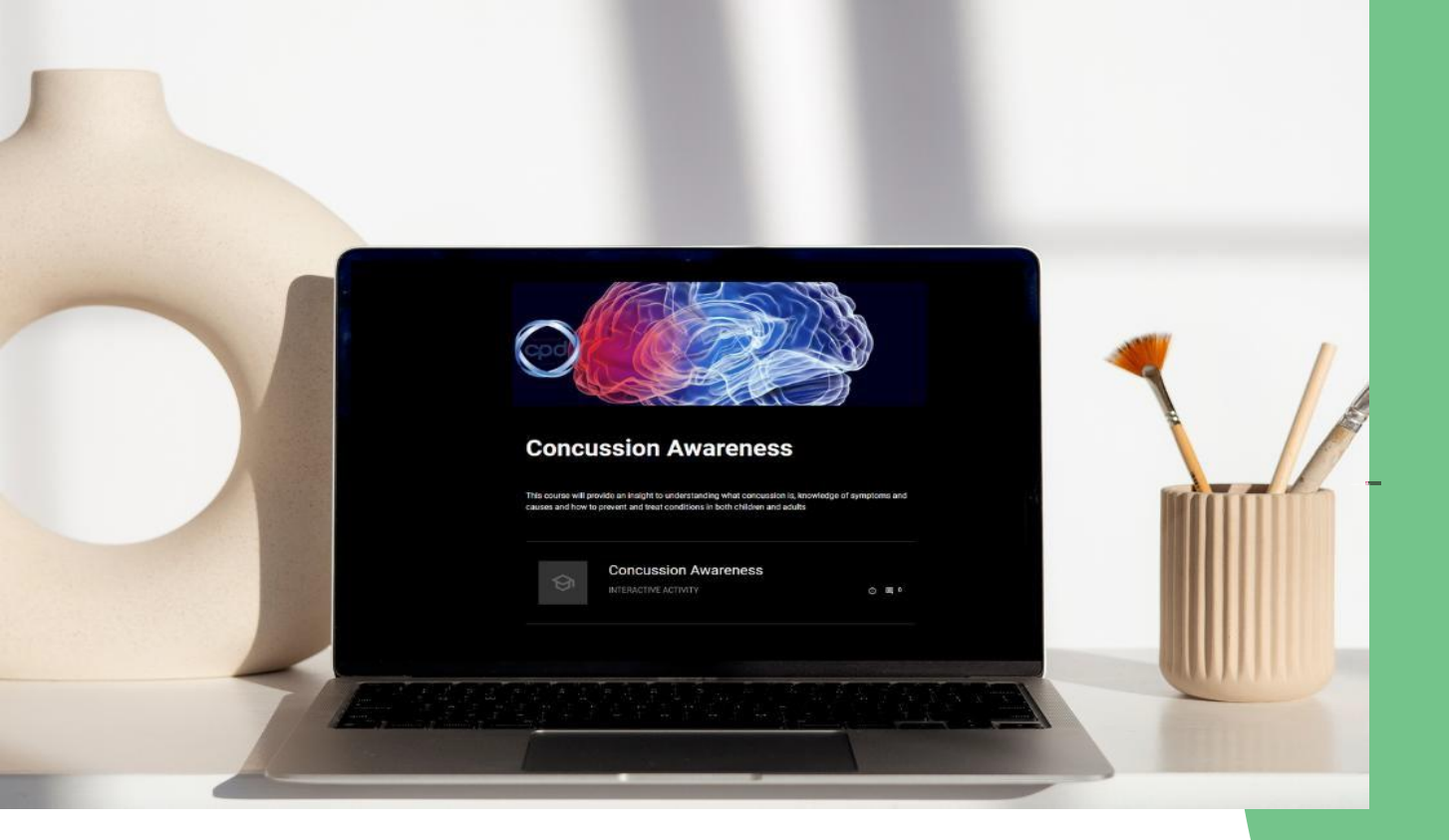

### Introduction

This guide provides easy-to-follow steps that will show you how to utilize the reporting function of the eLearning platform.

You can access the new Judicium eLearning platform at: https://judiciumtraining.learningcloud.me

Please see more info and guide videos here: https://www.judiciumeducation.co.uk/elearningplatform

### Getting started: the Dashboard

Once logged in please follow the steps shown on the next page

## Using the report function

To access the report function please select "LMS"

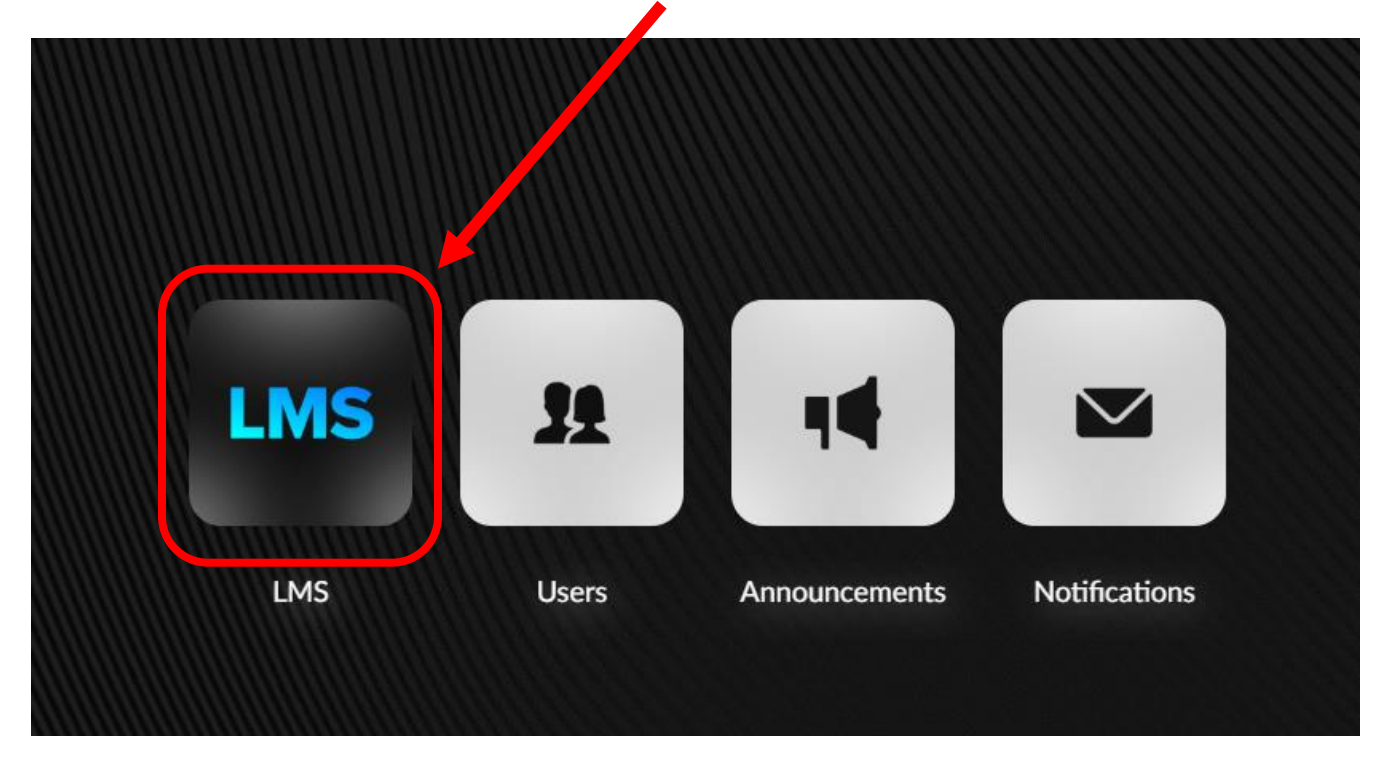

Then the icon top right

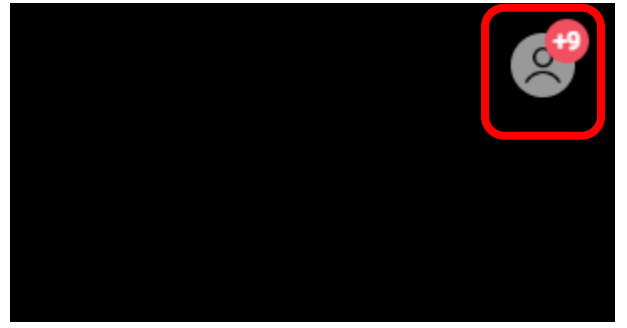

Then "Learner Manager"

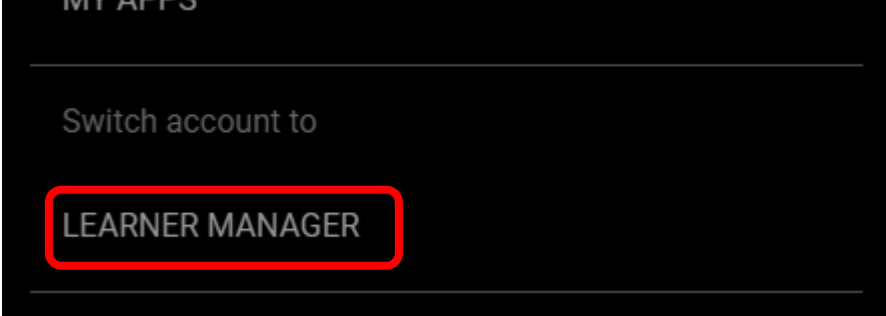

Once in the "Learner Manager" select Reports

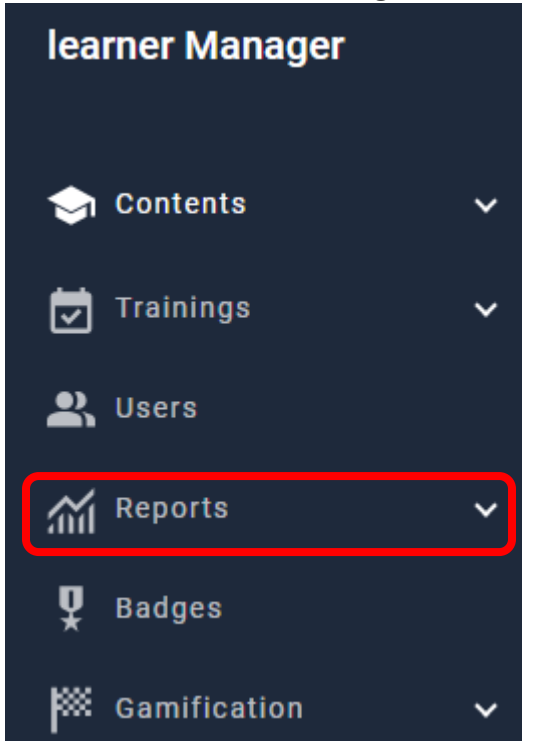

#### And finally, "User"

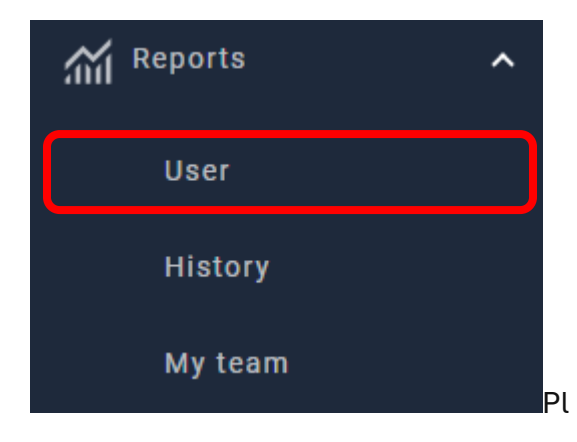

#### To get a better view use the cog at the far-right end to hide some columns

| Name            | Course | Training      | Status      | Progress | Time spent | Time per session | Weekly visits | First access | Last access | Completion date | Completion Status | Grade | Cut-off score | Points | Point | 欲 |
|-----------------|--------|---------------|-------------|----------|------------|------------------|---------------|--------------|-------------|-----------------|-------------------|-------|---------------|--------|-------|---|
| David Steinsson | Playg  | Playground Su | COMPLETED   | 100%     | 5 minutes  | 00:05:00         | 0             | 11/15/2023   | 11/15/2023  | 11/15/2023      | -                 | -     | -             | 0      | 0     |   |
| David Steinsson | Food   | Food Hygiene  | NOT STARTED | 0%       |            | 00:00:00         | -             | -            | -           |                 |                   |       |               | -      | -     |   |
| David Steinsson | Asbe   | Asbestos Awa  | COMPLETED   | 100%     | 14 minutes | 00:14:00         | 0             | 01/19/2022   | 01/19/2022  | 01/19/2022      |                   | -     |               | 0      | 0     |   |
| Suid States     |        |               |             | 004      |            | 00.00.00         |               |              |             |                 |                   |       |               |        |       |   |

### Please note that reports are generated every 24 hours. Usually around midnight. So if you create a training (enrolment) it might not show up here till few hours later

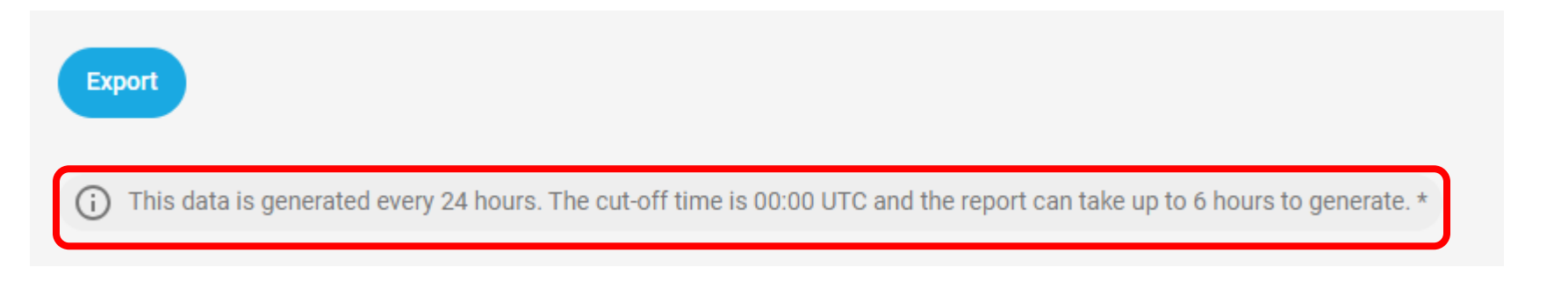

#### Now that you have removed some of the unnecessary columns please go to "Open filters"

| Export                   |                                               |                                                       |             |          |            |                           |             |                 | (                 | — Oper | n filters |
|--------------------------|-----------------------------------------------|-------------------------------------------------------|-------------|----------|------------|---------------------------|-------------|-----------------|-------------------|--------|-----------|
| (i) This data is generat | ted every 24 hours. The cut-off time is 00:00 | UTC and the report can take up to 6 hours to generate | s. *        |          |            |                           |             |                 |                   |        |           |
| Name                     | Course                                        | Training                                              | Status      | Progress | Time spent | First access              | Last access | Completion date | Completion Status | Grade  | 礅         |
| David Steinsson          | Playground Supervisors Awareness              | Playground Supervisors Awareness                      | COMPLETED   | 100%     | 5 minutes  | 11 <mark>/1</mark> 5/2023 | 11/15/2023  | 11/15/2023      | đ.,               | a      |           |
| David Steinsson          | Food Hygiene Level 2                          | Food Hygiene E-Learning Course                        | NOT STARTED | 0%       | e.         | -                         | 150         | ÷               | z.                | ÷      |           |
| David Steinsson          | Asbestos Awareness for Premises Offi          | Asbestos Awareness (Refresher)                        | COMPLETED   | 100%     | 14 minutes | 01/19/2022                | 01/19/2022  | 01/19/2022      | a a               | 5      |           |
| David Steinsson          | Head of Department - Health and Safet         | Head of Department Health & Safety Manageme           | NOT STARTED | 0%       | -          | -                         |             |                 | -                 | -      |           |

Here you can use the filters to search by as "Users", "Course", "Groups (schools, if you manage more than one school)", department or job title if you have added that info to your users profile.

| × Filters                                                                                 |        |
|-------------------------------------------------------------------------------------------|--------|
| Users                                                                                     | ^      |
| See users                                                                                 |        |
| Course                                                                                    | ^      |
| See course                                                                                |        |
| Start date                                                                                | ~      |
| End date                                                                                  | ~      |
| Groups                                                                                    | ^      |
|                                                                                           |        |
| See groups                                                                                |        |
| See groups Date of creation                                                               | *      |
| See groups       Date of creation       DEPARTMENT                                        | ~      |
| See groups         Date of creation         DEPARTMENT         Q search                   | ~      |
| See groups         Date of creation         DEPARTMENT         Q search         JOB TITLE | ×<br>^ |

#### Then apply filters

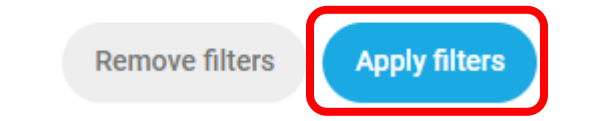

You will now see your filtered result on the page:

- Name The users name
- Course The Judicium course
- **Training** The training that you set up from the Judicium course
- **Status** The status of the training
- **Progress** Progress of the training
- **Time spent** -The time the user spent on the training

**Completion date** – The date the training was completed. If the training was completed on the old system it will

show a date before migration (August 28<sup>th</sup>)

Completion status – This will show "Completed" once the developer has fixed this bug.

| Export                   | < Grou                                     | ips: <b>The Jud</b> i                         | cum Support § ) | × =      | Open filters |                 |                  |          |
|--------------------------|--------------------------------------------|-----------------------------------------------|-----------------|----------|--------------|-----------------|------------------|----------|
| (j) This data is generat | ted every 24 hours. The cut-off time is 00 | :00 UTC and the report can take up to 6 hours | to generate. *  |          |              |                 |                  |          |
| Name                     | Course                                     | Training                                      | Status          | Progress | Time spent   | Completion date | Completion Statu | វថ្ងិ ឧរ |
| David Steinsson          | Playground Supervisors Awareness           | Playground Supervisors Awareness              | COMPLETED       | 100%     | 5 minutes    | 11/15/2023      | -                |          |
| David Steinsson          | Food Hygiene Level 2                       | Food Hygiene E-Learning Course                | NOT STARTED     | 0%       | -            | -               |                  |          |

You can also export the report as a spreadsheet

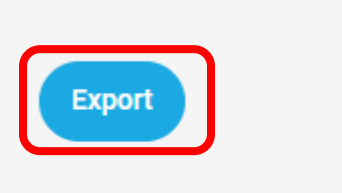

(i) This data is generated every 24 hours. Th

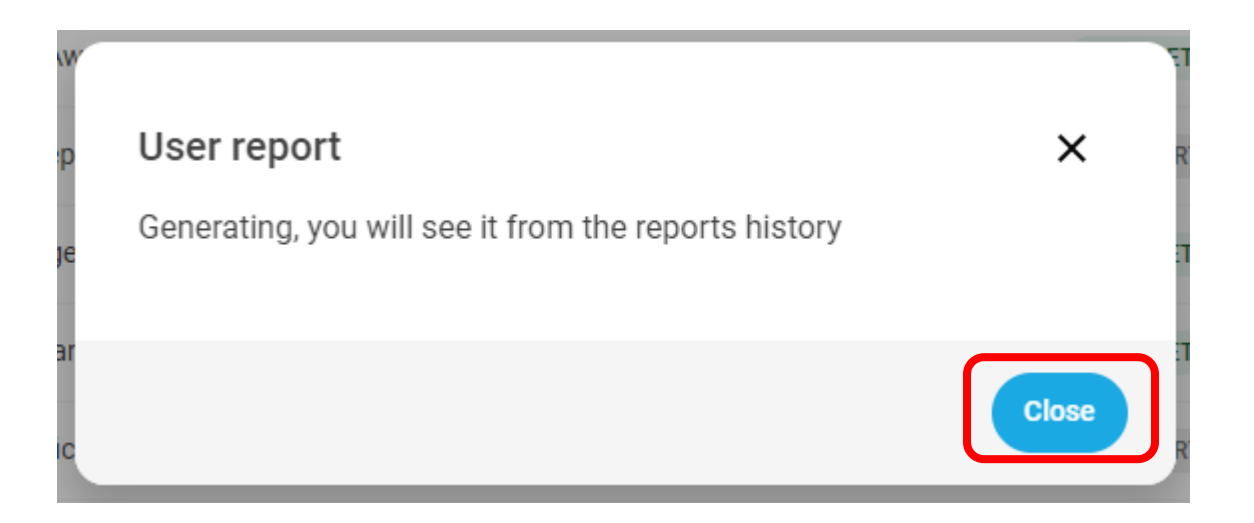

You can now see your new report in the "History" tab and download it using the cloud sign on the right. Please note the dates are still in the American format but the development team is working on amending that.

| learner Manager | ≡         |                         |          |                  |   | 00 |
|-----------------|-----------|-------------------------|----------|------------------|---|----|
|                 |           |                         |          |                  |   |    |
| 🤿 Contents 🔹 🗸  | Report    | User                    | Status   | Date of creation |   |    |
| 👿 Trainings 🛛 🗸 | Users Rep | ort dsteinsson@hotmail. | com DONE | 10/14/2024       | ¢ | :  |
| 🖳 Users         | Users Rep | ort dsteinsson@hotmail. | com DONE | 10/14/2024       | ¢ | :  |
| Reports         | Users Rep | ort dsteinsson@hotmail. | com DONE | 10/14/2024       | ÷ | :  |
| User            |           |                         |          |                  |   |    |
| History         |           |                         |          |                  |   |    |
| My team         |           |                         |          |                  |   |    |

You should then see the downloaded report in your computer.